#### さいわい健康福祉プラザ そこが知りたい スマホ・タブレット講座

#### 5乗り換え案内&グーグルマップの使い方

2022年2月24日 NPO法人川崎スマートライフ推進会

### 講座の予定:全6回

1. スマホを使う上で大事なこと① 10/282. アプリの入手と削除&アプリ紹介 11/253. スマホを使う上で大事なこと② 12/23→アップデート、通知、キャッシュレス 4. インターネット検索&LINEの使い方 1/27→友達追加、写真送付、音声通話 5. 乗り換え案内/Googleマップの使い方 2/24 6. カメラの使い方&セキュリティ 3/24

### 本日のテーマ

#### ~14:20 乗換案内の使い方

#### ※1回休憩(10分)を入れます

#### ~15:30 Googleマップの使い方

乗換案内とGoogleマップ

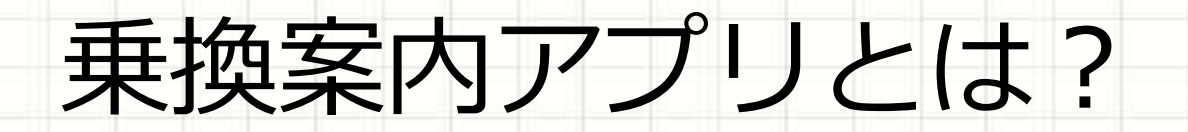

#### 電車やバスの移動ルートを調べる アプリ。

# ・電車・バスの発車/到着時刻 ・乗り継ぎ方法 ・運賃

#### などを調べることが出来ます。

#### 乗換案内アプリの利用シーン

- ・お出かけ前/外出先でのルートチェック どの経路が一番早い?
   どの経路が一番安い?
   どの経路が一番簡単?
   ※最速ルートは時刻によっても微妙に異なる
- ・発車時刻の確認 次の電車は何時かな?

・運賃の確認

いずれも電車・バスの移動が対象

#### おすすめの乗換案内アプリ

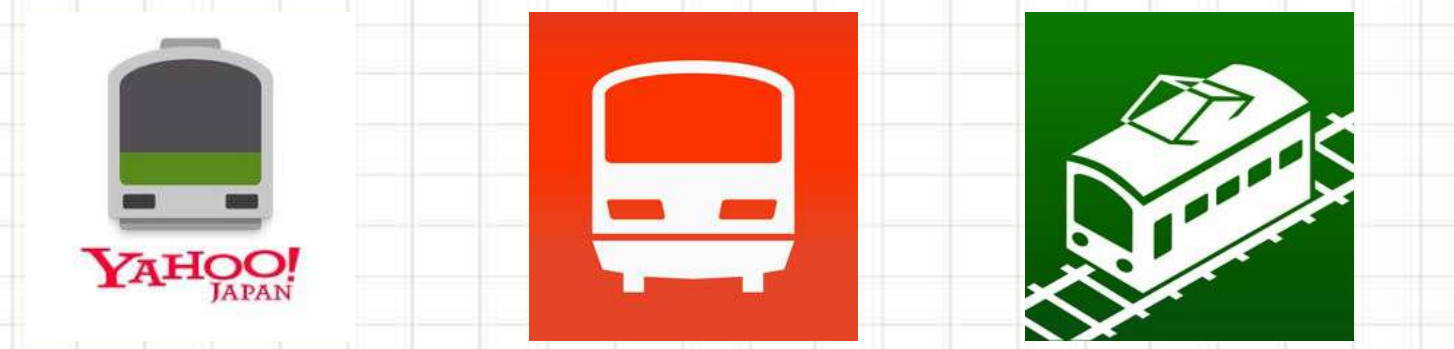

YAHOO乗換案内 乗換案内 乗換NAVITIME

どのアプリもiPhone/Androidスマホ、両方に対応 機能も似ていて基本的な使い勝手はどれも殆ど同じ

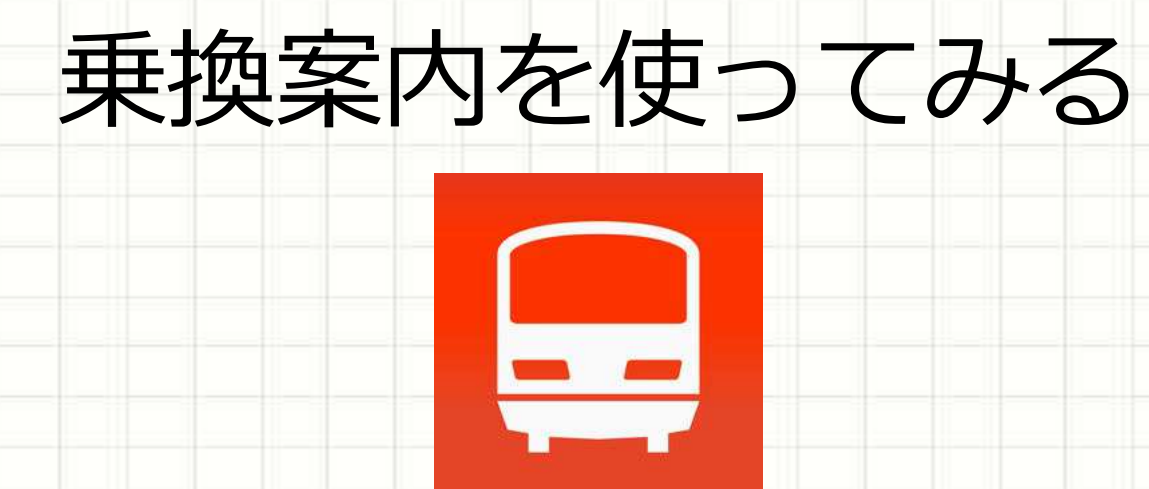

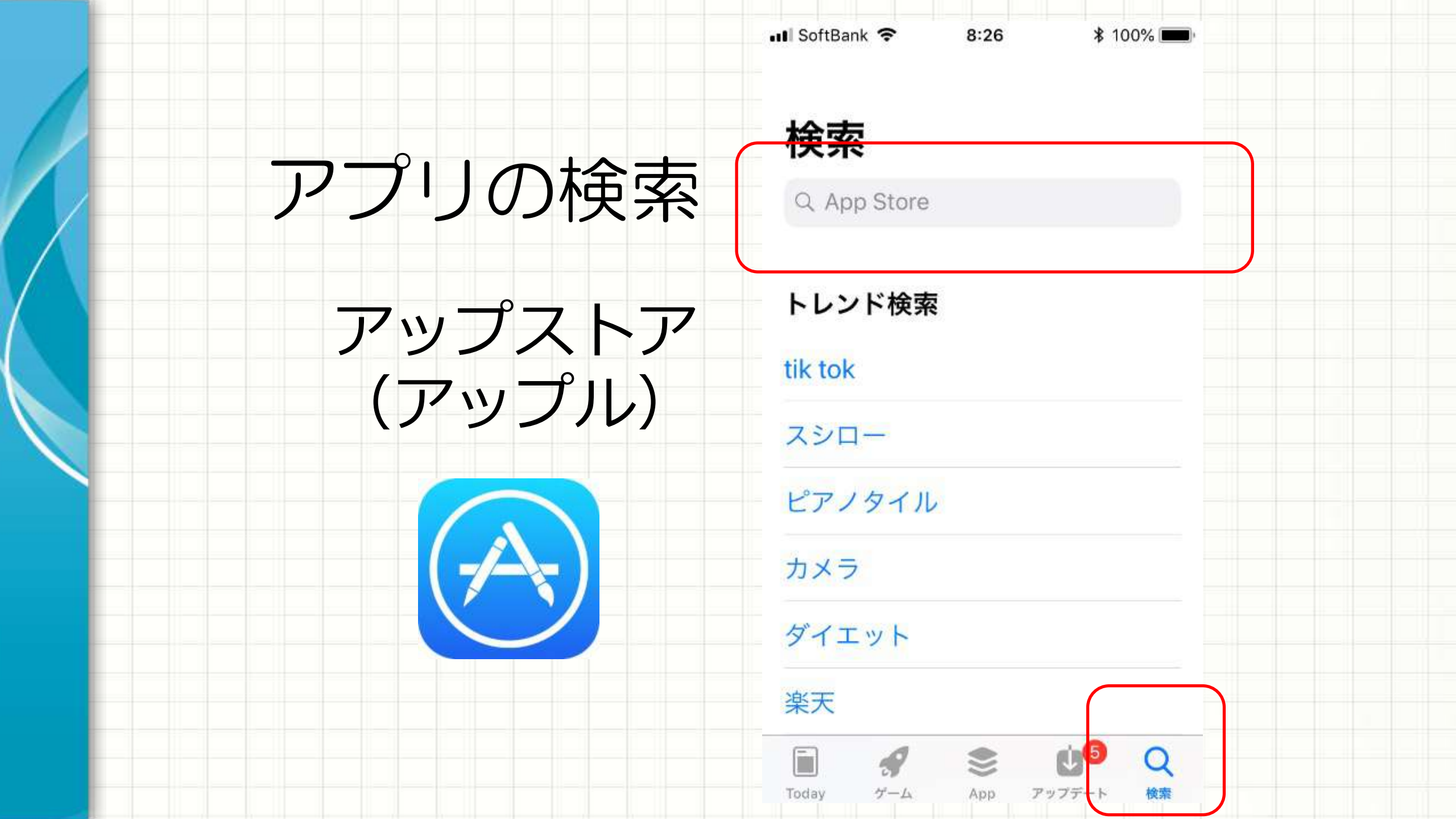

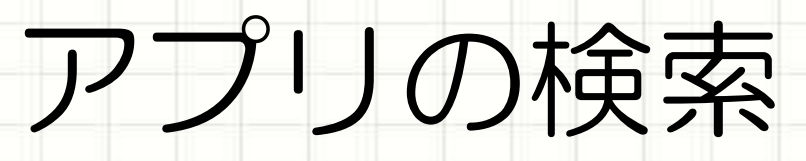

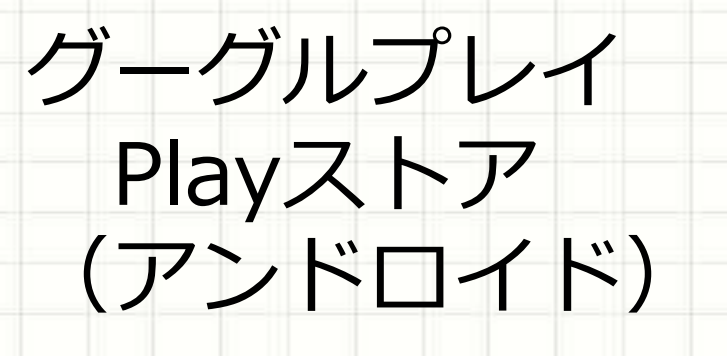

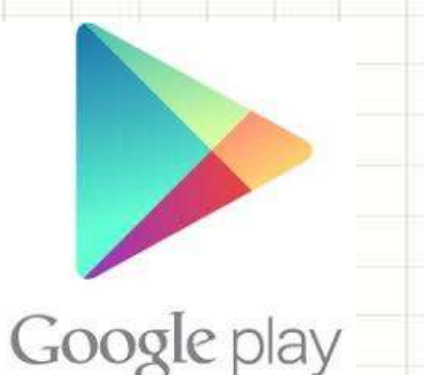

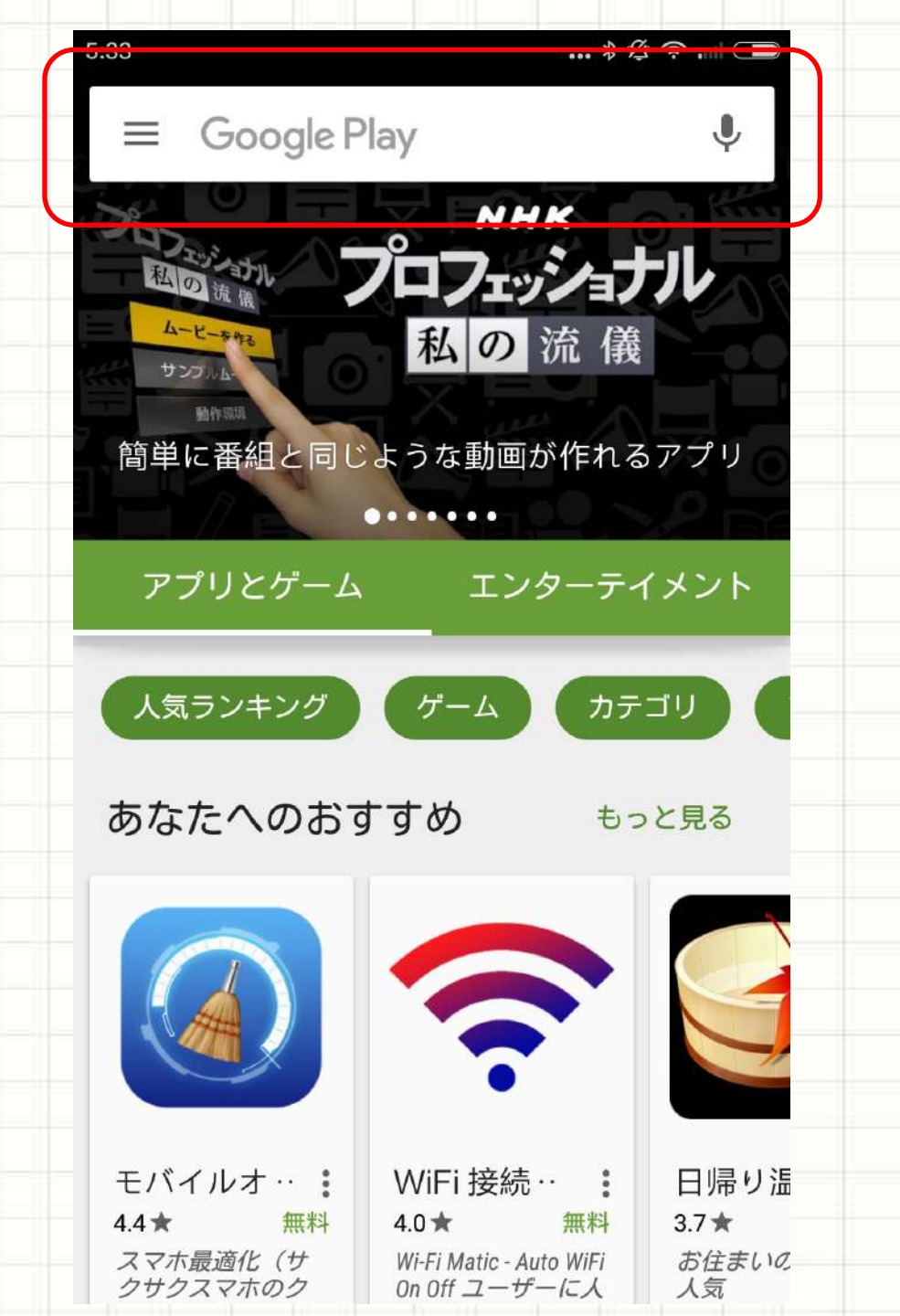

乗換案内アプリの使い方①

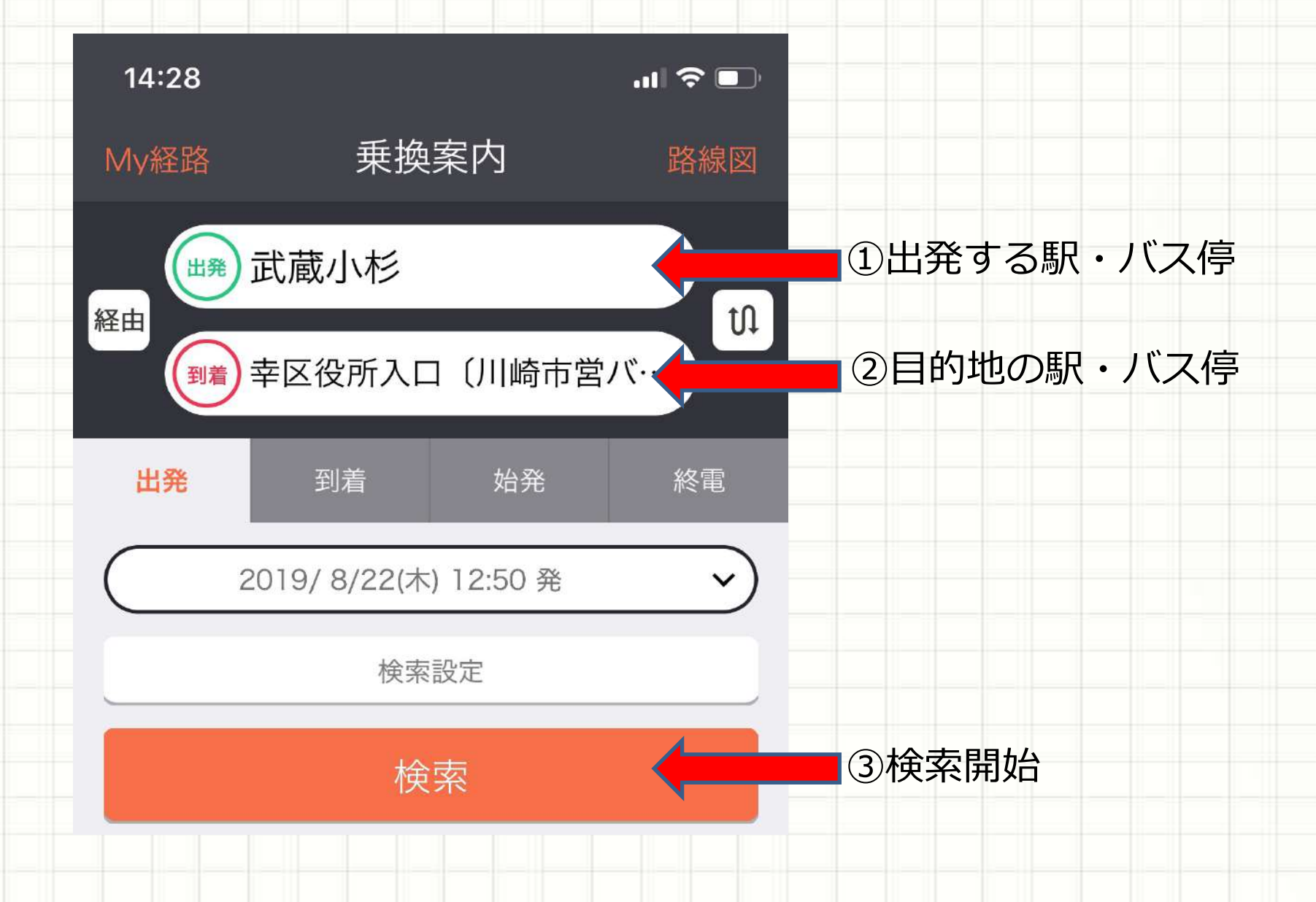

乗換案内アプリの使い方2

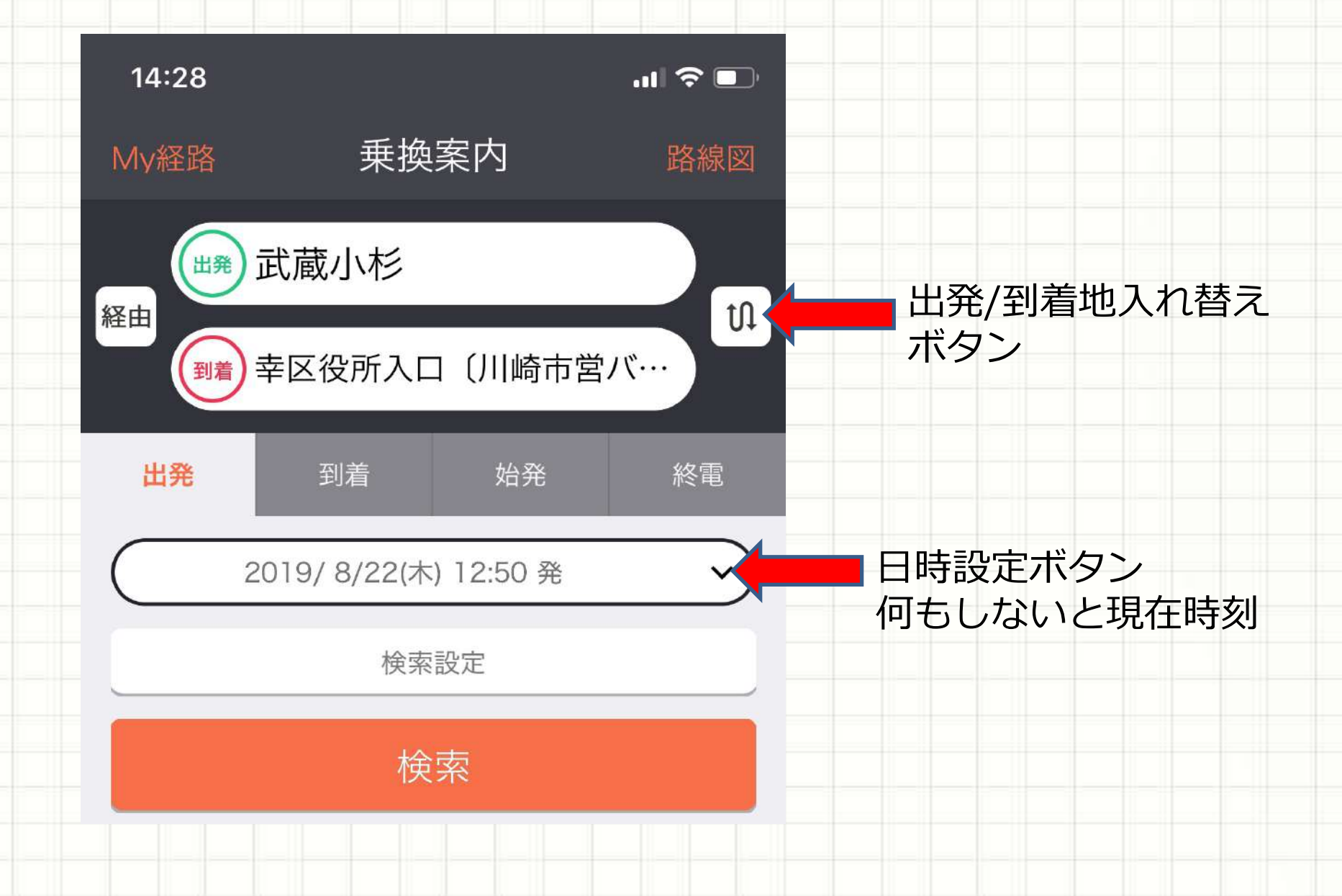

乗換案内アプリの使い方③

| 14:39                                           | ııl 중 ■)    |             |
|-------------------------------------------------|-------------|-------------|
| く (出発)む                                         | < 📖 む 🛛 😣 🗲 |             |
| 駅・空港 スポット バス停・港                                 | 住所          | 一文字入力すると候補が |
| 駅・空港                                            |             | 日動時代日にくる    |
| むさしこすぎ<br><b>武蔵小杉</b><br>神奈川県川崎市中原区             | >           |             |
| <sup>むさしうらわ</sup><br><b>武蔵浦和</b><br>埼玉県さいたま市南区  | >           |             |
| むかいなだ<br><b> 向洋</b><br>広島県府中町                   | >           |             |
| むかいがわら<br><b>向河原</b><br>神奈川県川崎市中原区              | >           |             |
| <sup>むさしいつかいち</sup><br><b>武蔵五日市</b><br>東京都あきる野市 | >           |             |
| むさしこがねい                                         |             |             |

乗換案内アプリの使い方④

| 14:40                      | ul 🗢 🕞    |                           |
|----------------------------|-----------|---------------------------|
| く 開発地、現在地を入力               | $\otimes$ |                           |
| Myポイント<br>(30/30件) ♀最寄り 住所 | 電話番号      | 入力したことのある駅は<br>記憶しておいてくれる |
|                            |           |                           |
| Myポイント(30/30件)             |           |                           |
| ☆ 大倉山(神奈川)                 |           |                           |
| 新横浜                        |           |                           |
| 幸区役所入口(川崎市営バス)             |           |                           |
| 会 三ッ沢上町                    |           |                           |
| ☆渋谷                        |           |                           |
|                            |           |                           |

乗換案内アプリの使い方5

| 14:46  |                      | 🗢 💷  |                         |
|--------|----------------------|------|-------------------------|
| My経路   | 乗換案内                 | 路線図  |                         |
|        | 武蔵小杉                 |      |                         |
| (到着) 国 | 幸区役所入口(川崎市           | 営バ…  |                         |
| 出発     | 到着                   | 45 西 | 到着時間を設定して<br>検索することもできる |
| 20     | 019/ 8/22(木) 12:50 着 | ~    |                         |
|        | 検索設定                 |      |                         |
|        | 検索                   |      |                         |
|        |                      |      |                         |

乗換案内アプリの使い方⑥

| く 戻る<br>ご<br>定期代検索 キャプチャ 経路を共有 プラス検索                                                        |                           |
|---------------------------------------------------------------------------------------------|---------------------------|
| 武蔵小杉~幸区役所入口<br>一覧 1 <sub>g 楽</sub> <sup>2</sup> 3<br>↓ ホームスケイプ 無料でプレイ                       | ■検索結果として幾つかの候補を<br>出してくれる |
| 8/22(木) (12:50) - 13:17<br>27分 乗換0回<br>206円(切符 210円)                                        | 安:最も運賃が安い                 |
| ICカード利用時の運賃です。       ◆         (12:50)       ●       武蔵小杉         ●       ●       武蔵小杉      | 楽:最も乗換が少ない<br>※乗換が楽かどうかは別 |
| 10分                                                                                         | 早:最も所要時間が短い               |
| (13:00) <b>○ 小杉駅前</b><br>13:00 <b>○</b> 4番のりば発[当駅始発]<br>□ □ □ □ □ □ □ □ □ □ □ □ □ □ □ □ □ □ |                           |
| 17分 バス<br>17駅▼ ➡ [川崎市営バス]川71(川崎駅ラゾーナ広<br>場行)<br>運賃:幸区役所入口まで206円                             |                           |
| 13:17 • 幸区役所入口                                                                              |                           |

乗換案内アプリの使い方⑦

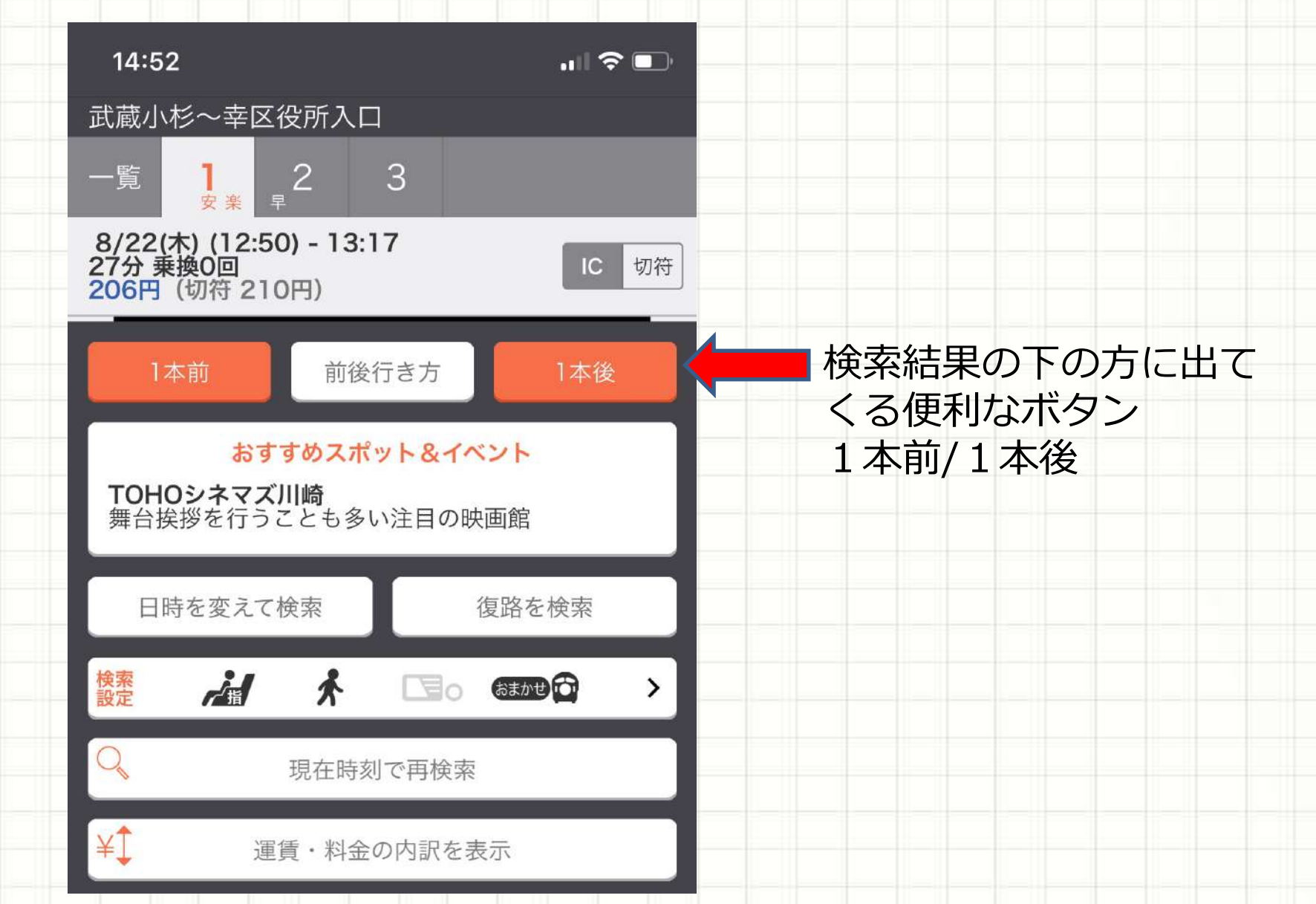

#### 乗換案内アプリの使い方⑧

| <b>〈</b> 方面修             | 時刻衣侠祭<br>2021/2/24(水)                     | 絞込                   |
|--------------------------|-------------------------------------------|----------------------|
| _ ≔                      | ₩ 平日 土曜                                   | 日祝日                  |
| <mark>04</mark> 鹿島<br>遅延 | 田 南武線(川崎方面)<br>情報 15:09 現在                |                      |
| 14:00                    | 网 证 统计研究(111)统(工)                         |                      |
| 14:29                    | 川崎行                                       | >                    |
| 14:36                    | 南武線(川崎行)<br><b>川崎行</b>                    | >                    |
| 14:44                    | 南武線(川崎行)<br><b>川崎行</b>                    | > 5<br>6             |
| 14:54                    | 南武線(川崎行)<br><b>川崎行</b>                    | > 8 9                |
| 14:59                    | 南武線快速(川崎行)<br><b>川崎行</b>                  | 10<br>> 11<br>12     |
| 15:00                    |                                           | 13<br>14             |
| 15:06                    | 南武線(川崎行) <del>ほぼ平常</del><br><b>川崎行</b>    | 15<br>16<br>17<br>18 |
| 15:14                    | 南武線(川崎行) ほぽ平常<br><b>川崎行</b>               | 19<br>20<br>21<br>22 |
| 15:24                    | 南武線(川崎行) ほぼ <mark>平常</mark><br><b>川崎行</b> | 23<br>0<br>> ?       |
| 15:29                    | 南武線快速(川崎行) ほぼ平常<br><b>川崎行</b>             | >                    |
| 15:36                    | 南武線(川崎行) ほぼ平常                             | >                    |
|                          | この区間の路線をまとめて比較                            |                      |
| <b>Q</b><br>経路検索         | ●▲<br>時刻表                                 | •••<br>*=            |

時刻表検索

#### 特定の駅名/バス停名を入力して 時刻表を検索することも可能

#### 乗換案内アプリの使い方9

| ↓ Q 駅、バス停、スポット、住所 27 27 27 30°C                                                                                                    | ■ 地図から検索                    |
|----------------------------------------------------------------------------------------------------|-----------------------------|
|                                                                                                    | 現在位置から周辺検索<br>最寄の駅やバス停を検索可能 |
| くっくおさんぼ保育園ふとお                                                                                                    |                             |
| 2021@JORUDAN Co.,LTD 2021@ZENRIN CO.,LTD<br><u>現在地</u> 。<br>Q<br>地図周辺の店名など                                                                                                    |                             |
| Image: With the second second se |                             |
| 中華     アジブ     メン     カフェ       Q     Call     Q     A       経路検索     時刻表     地図     単行情報     メニュー                                                                                                    |                             |

乗換案内アプリの使い方⑪

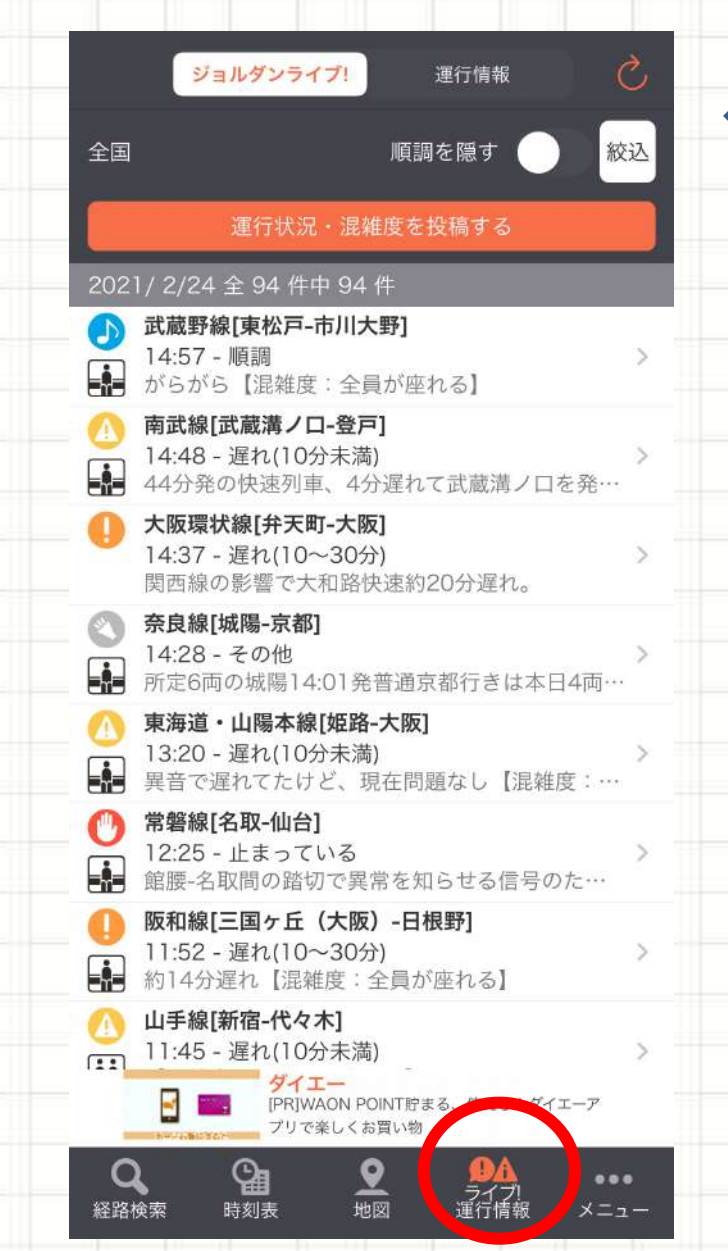

#### ライブ運行情報

#### 電車の運行状況をライブで確認 最寄の駅やバス停を検索可能

乗換案内アプリには、その他に も様々な便利機能がついています。

#### 基本機能だけでも十分便利です。

#### 乗換案内アプリは、スマホに一つ は入れておきたいアプリです。

#### 検索してみましょう

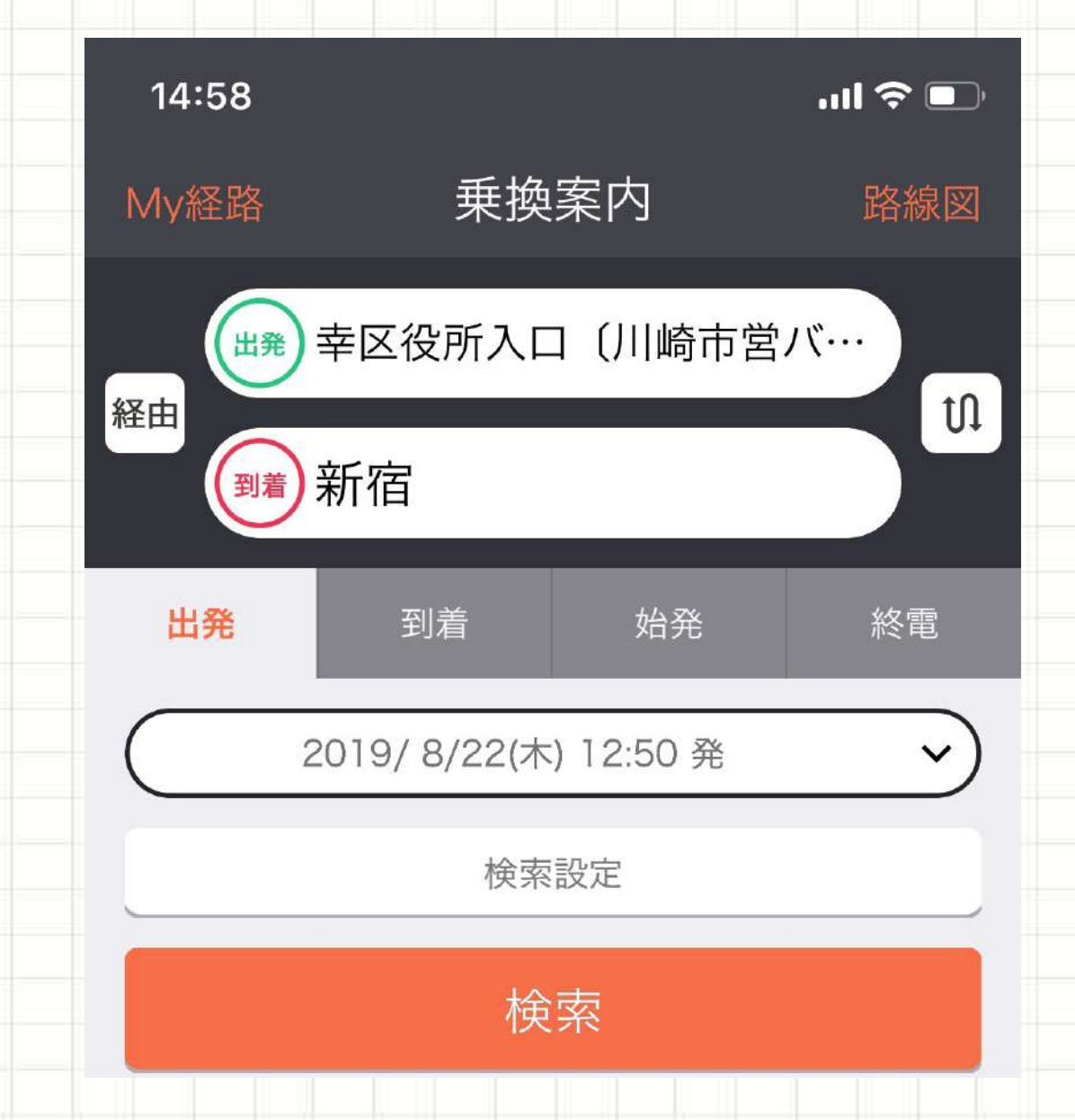

質問が無ければ休憩

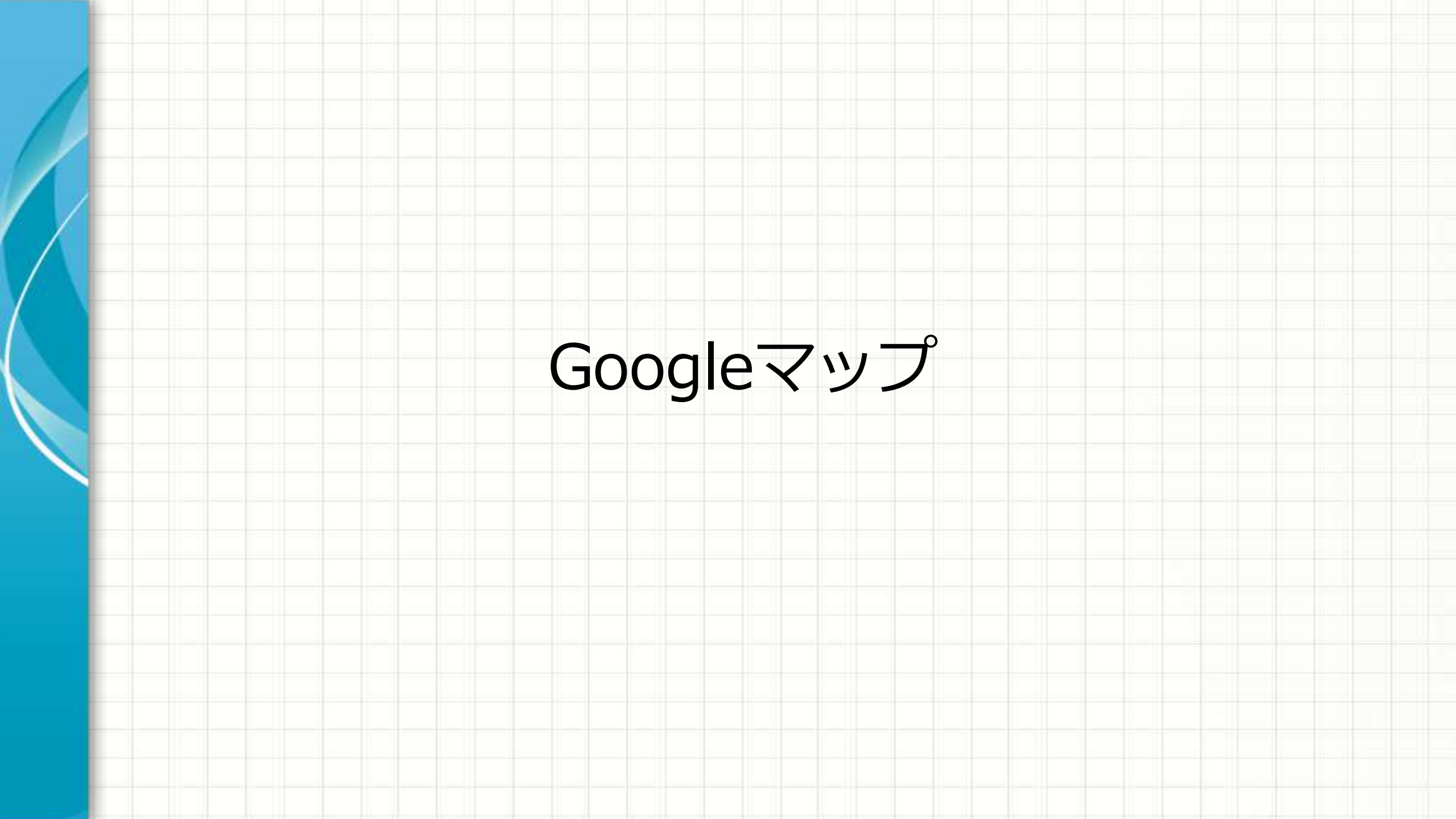

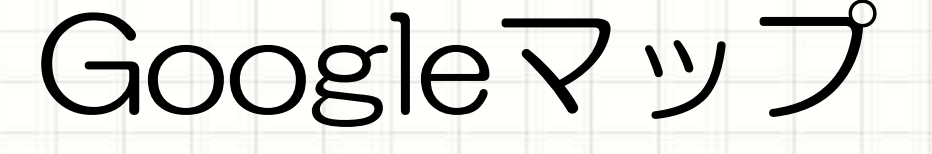

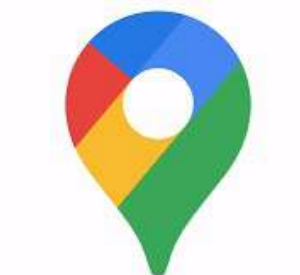

# Google が提供する地図サービス –地図アプリの中では最も優秀

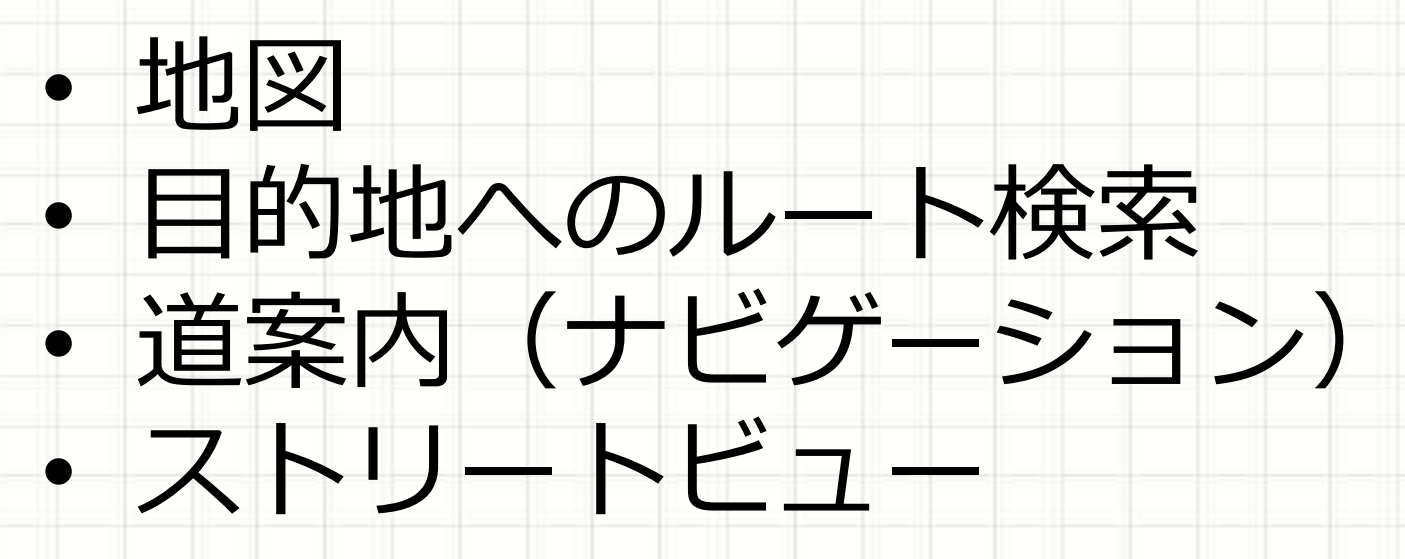

#### Googleマップの利用シーン

# 初めて訪れる場所の道順確認 ールート、所要時間、現地の様子

# ・ 自動車のナビ代わり ※バッテリーを消費します

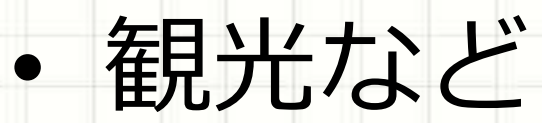

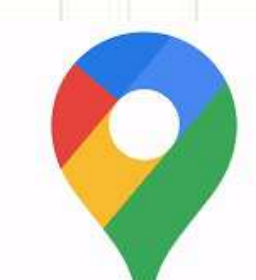

#### Googleマップを使ってみよう

#### • Googleマップのアプリを起動

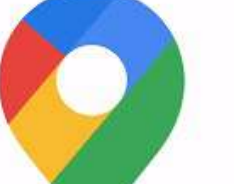

#### ※iPhoneの人は要インストール

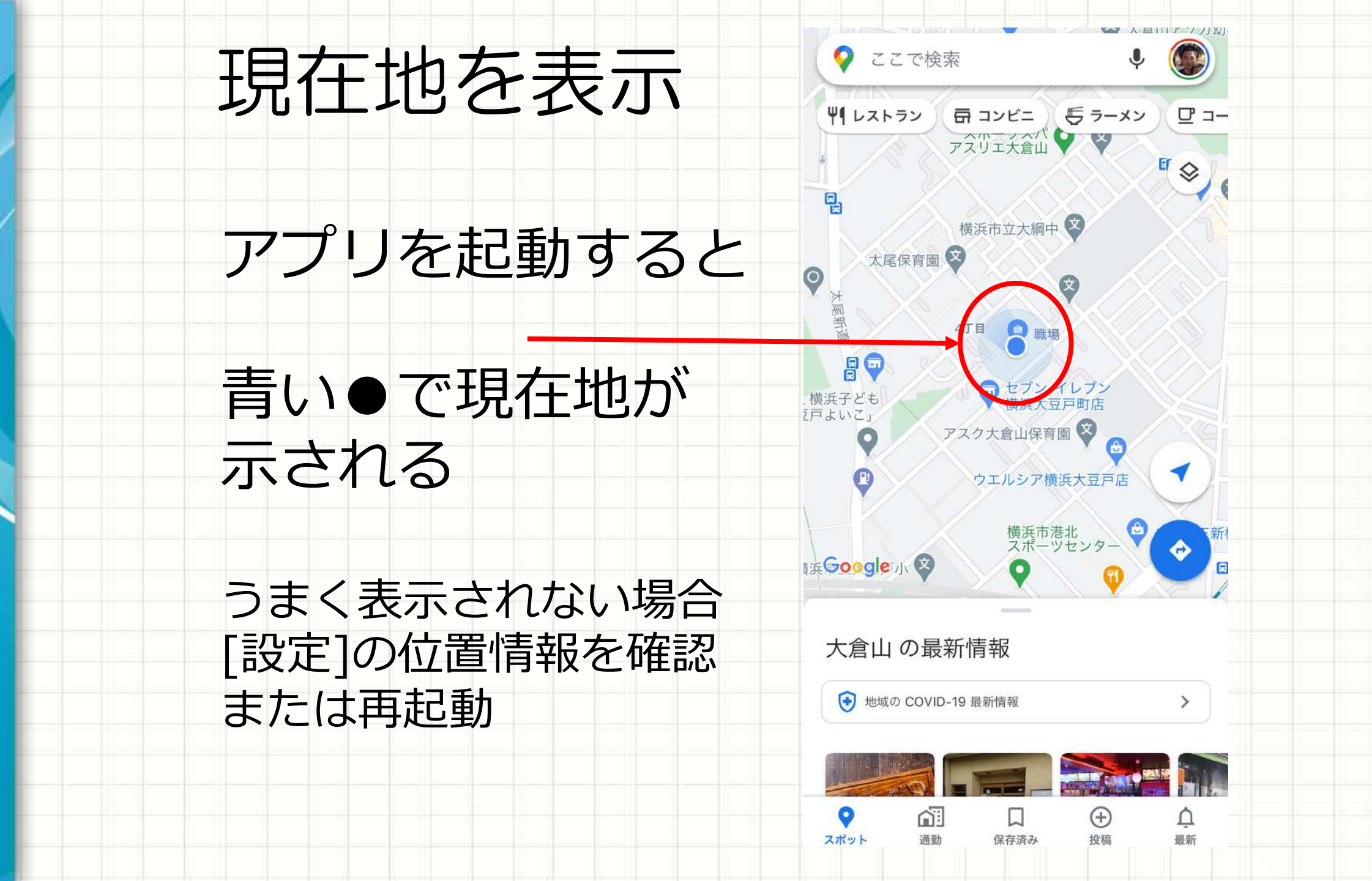

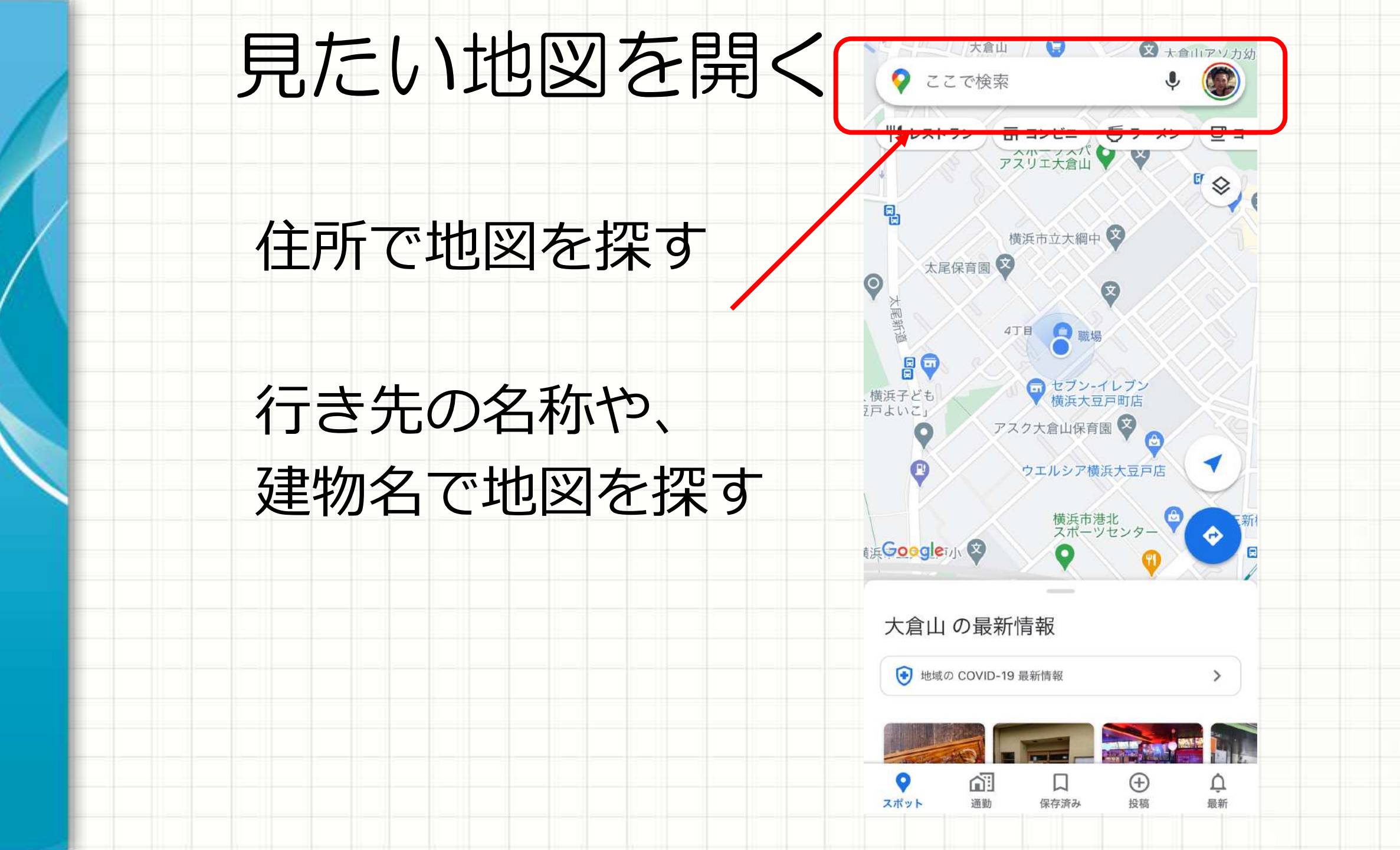

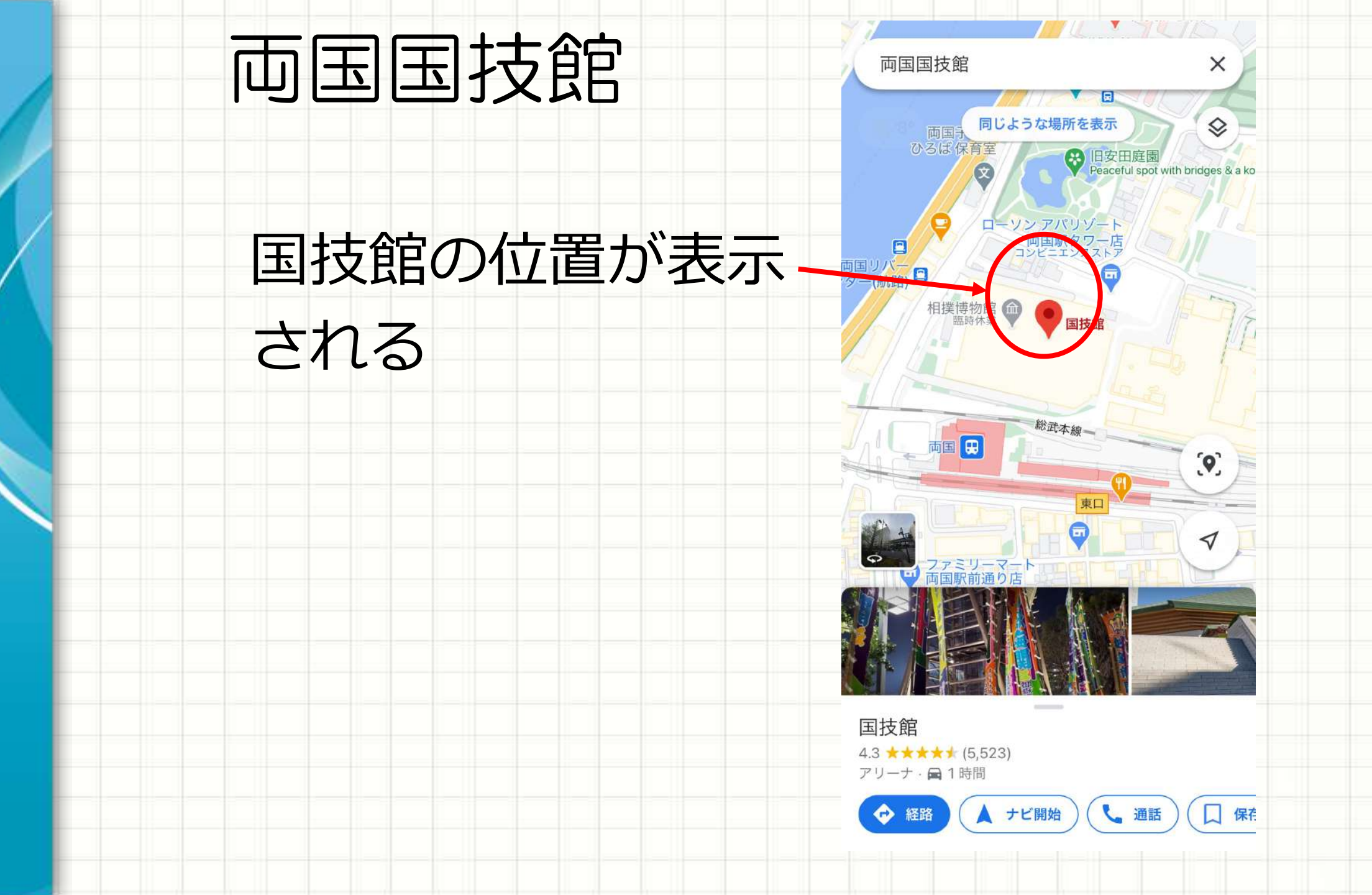

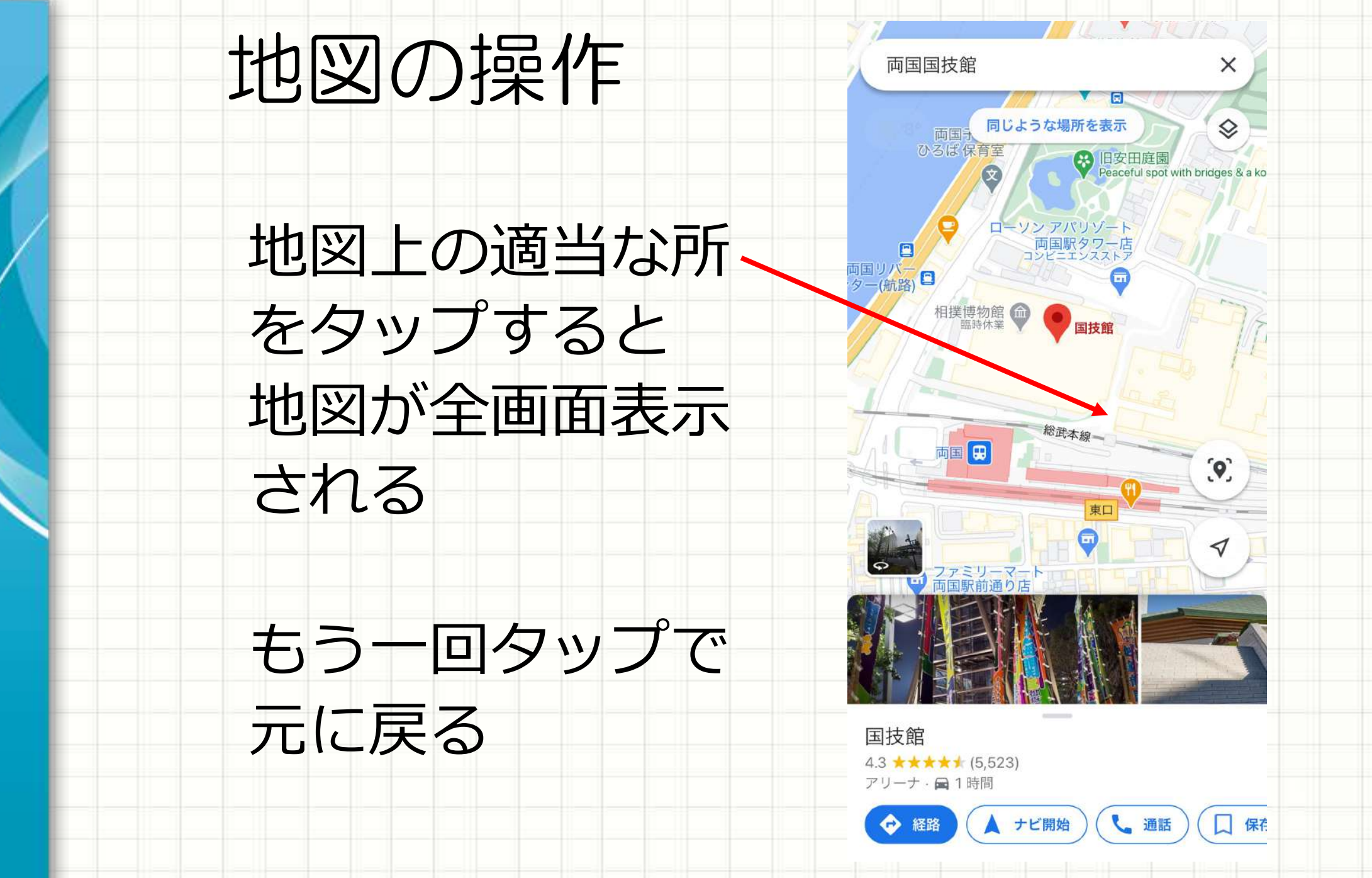

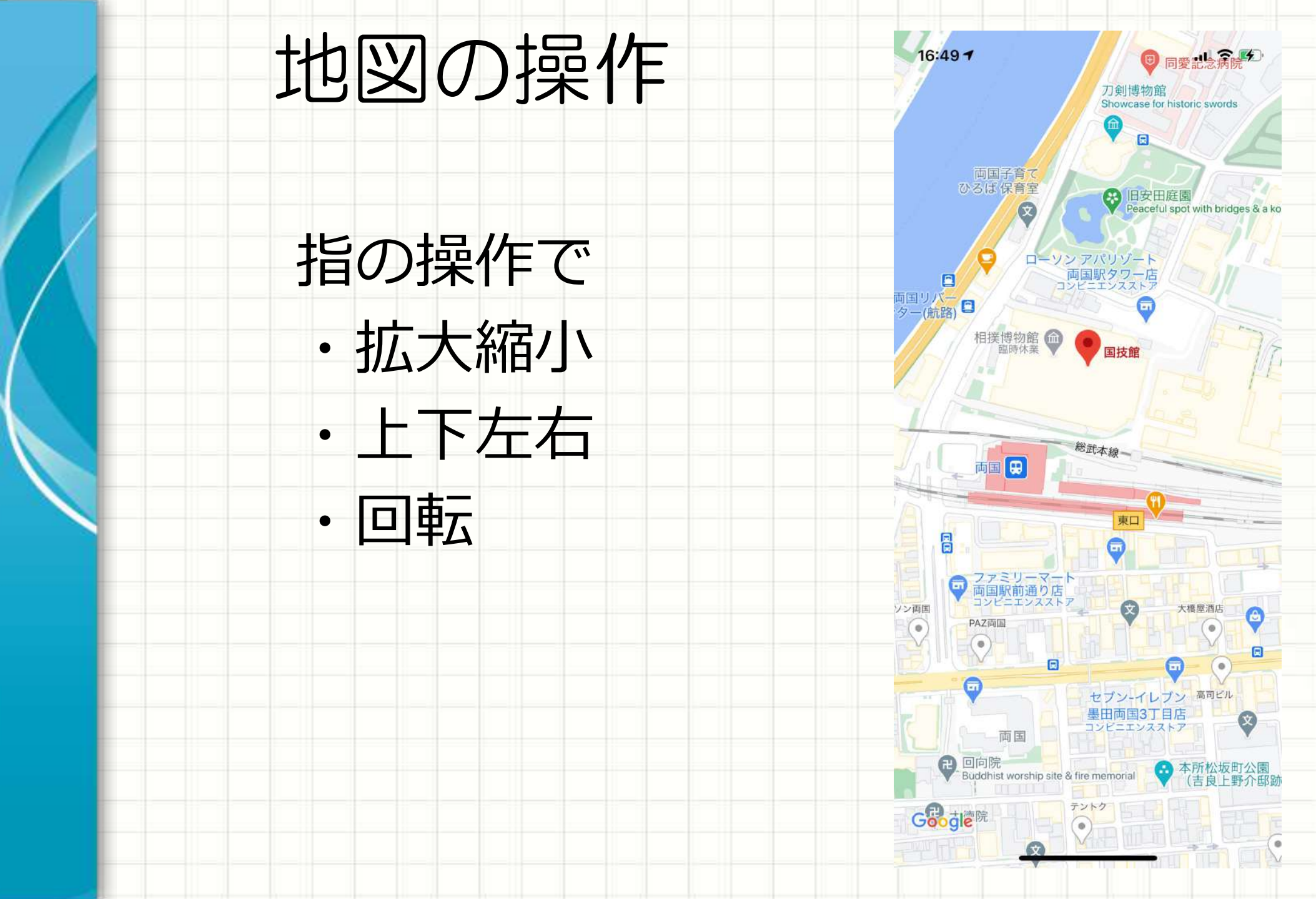

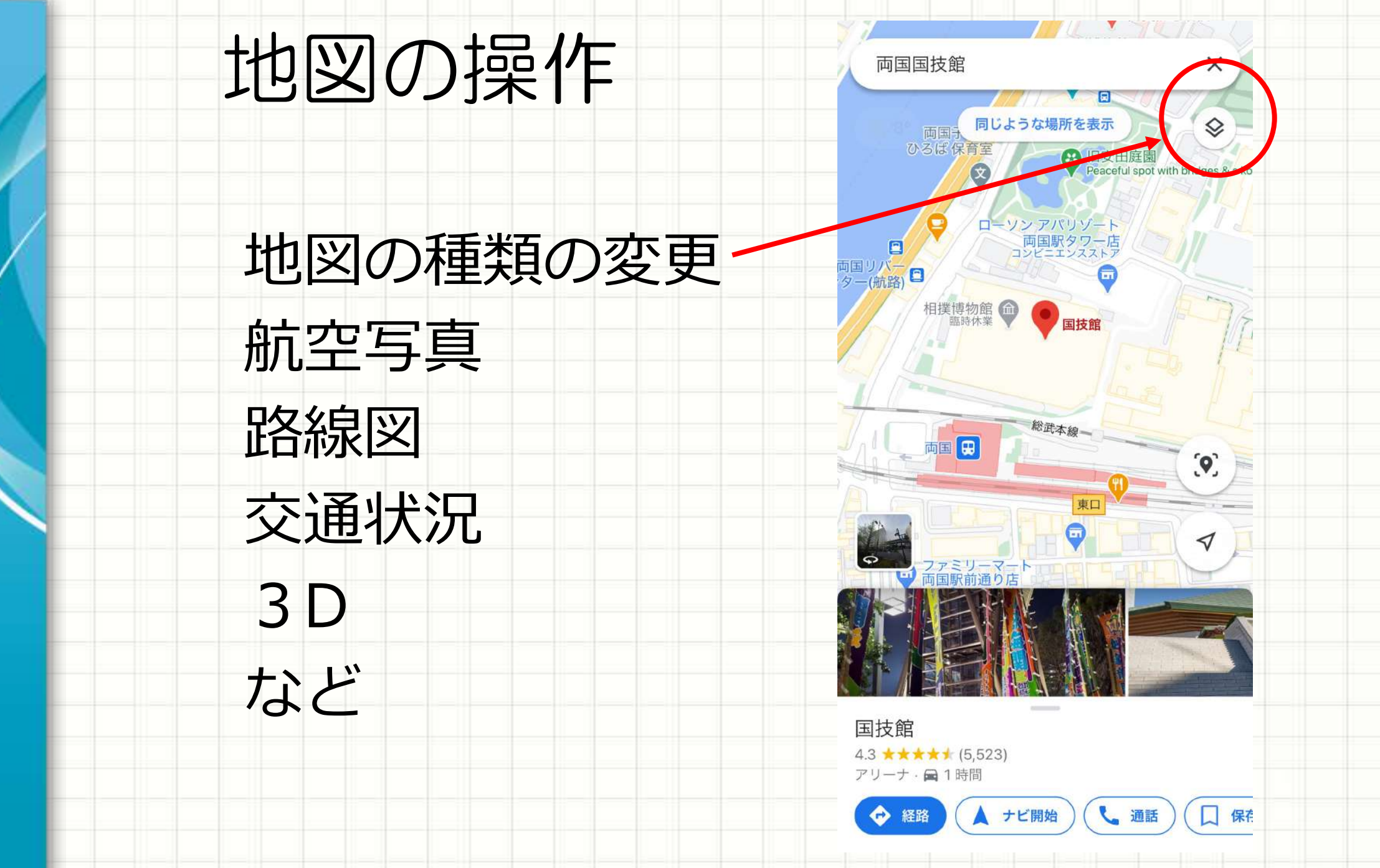

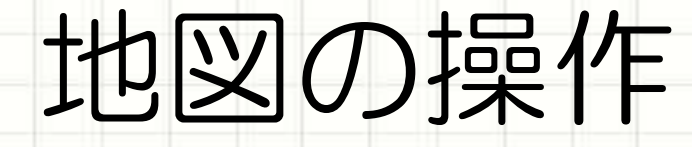

#### 地図の種類の変更

航空写真 路線図 交通状況 3D など

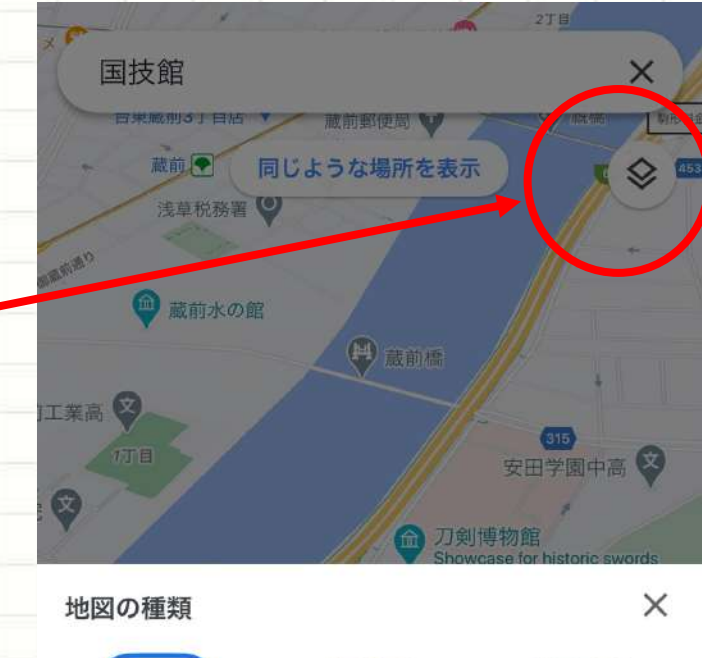

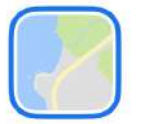

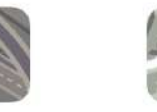

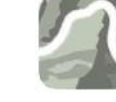

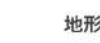

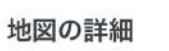

路線図

COVID-19 関連情報

デフォルト

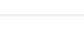

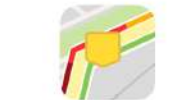

航空写真

交通状況

3D

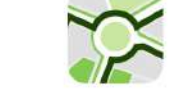

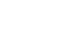

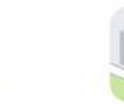

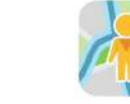

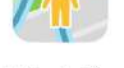

自転車

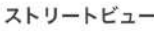

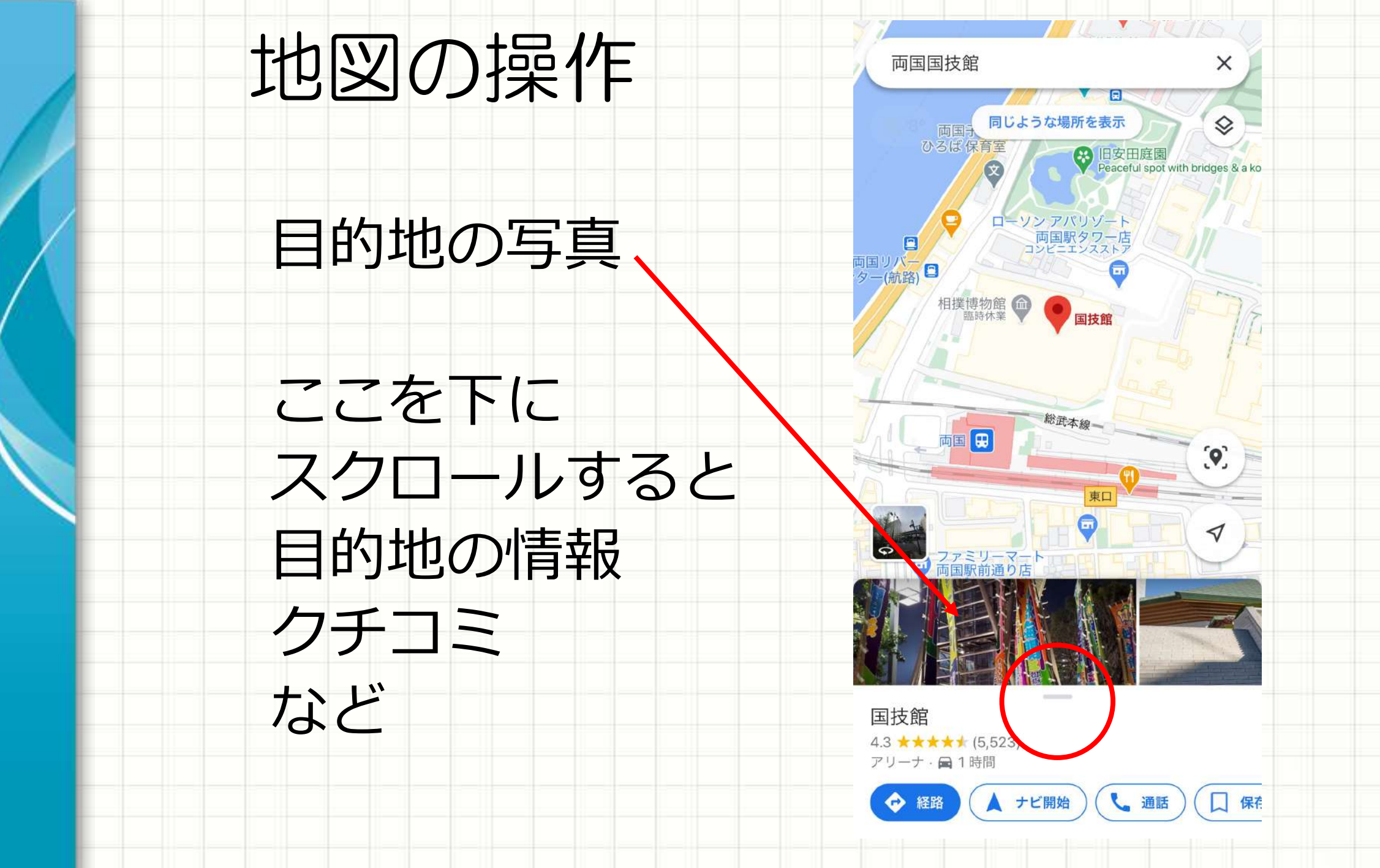

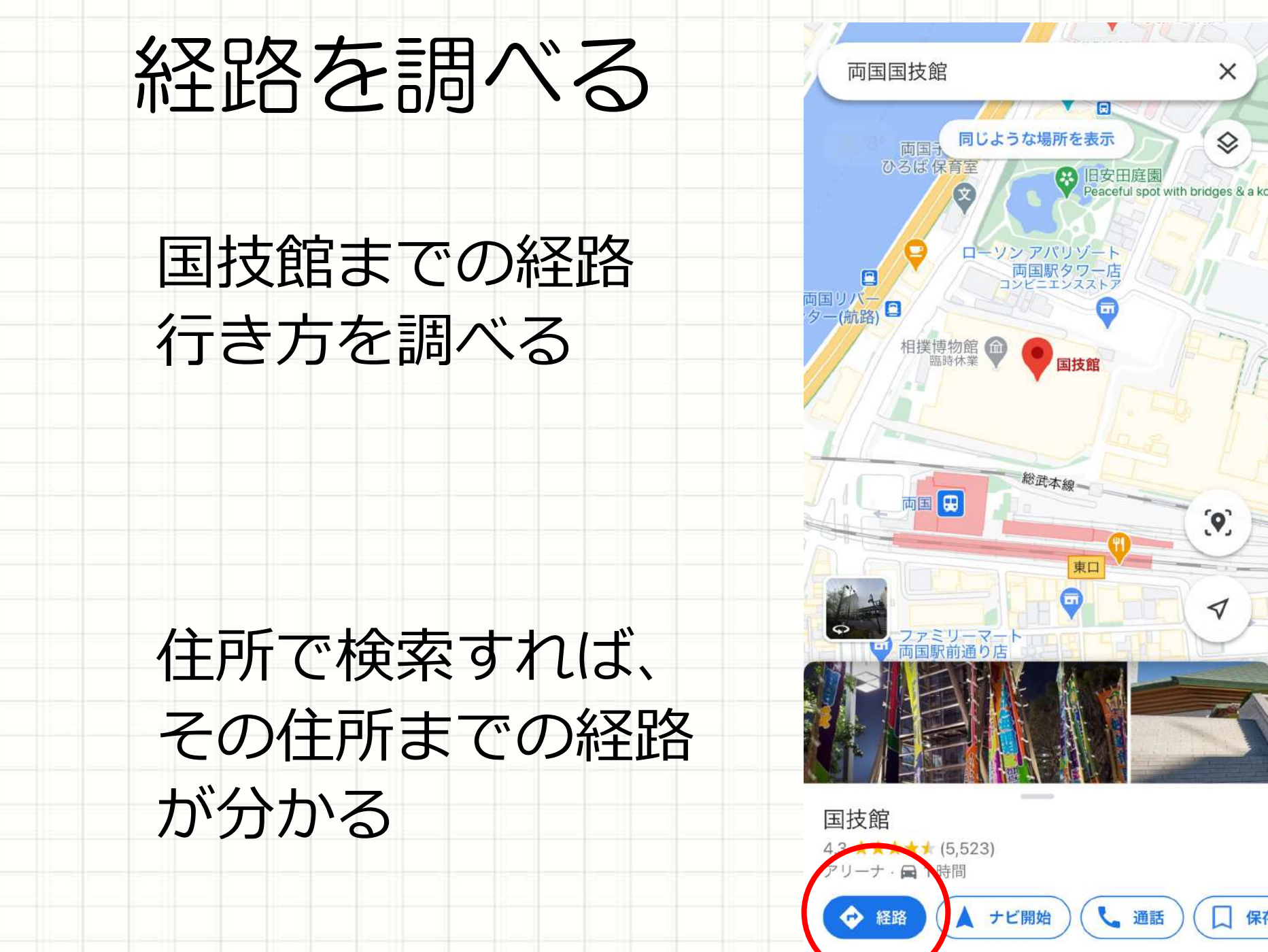

X

 $\triangleleft$ 

保存

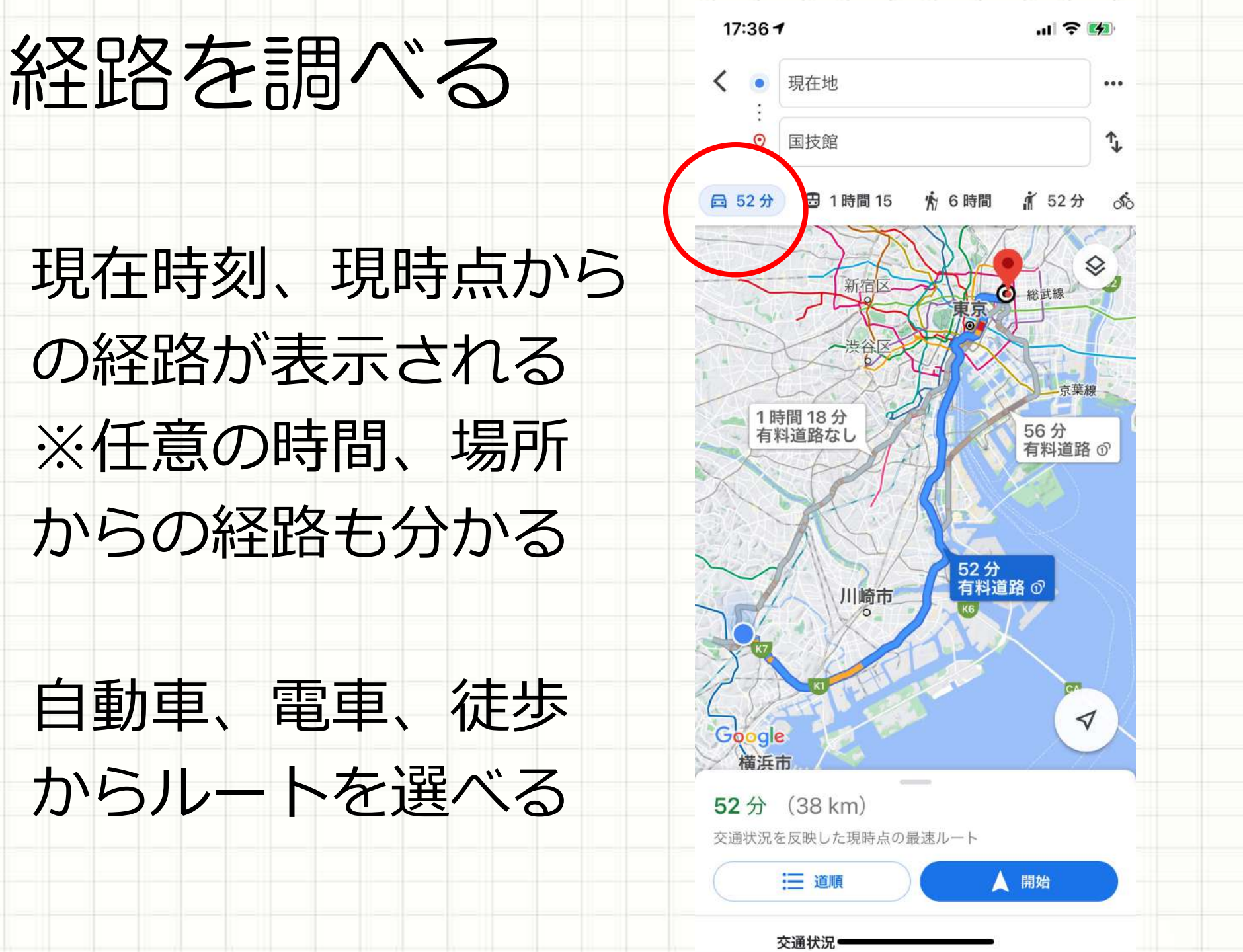

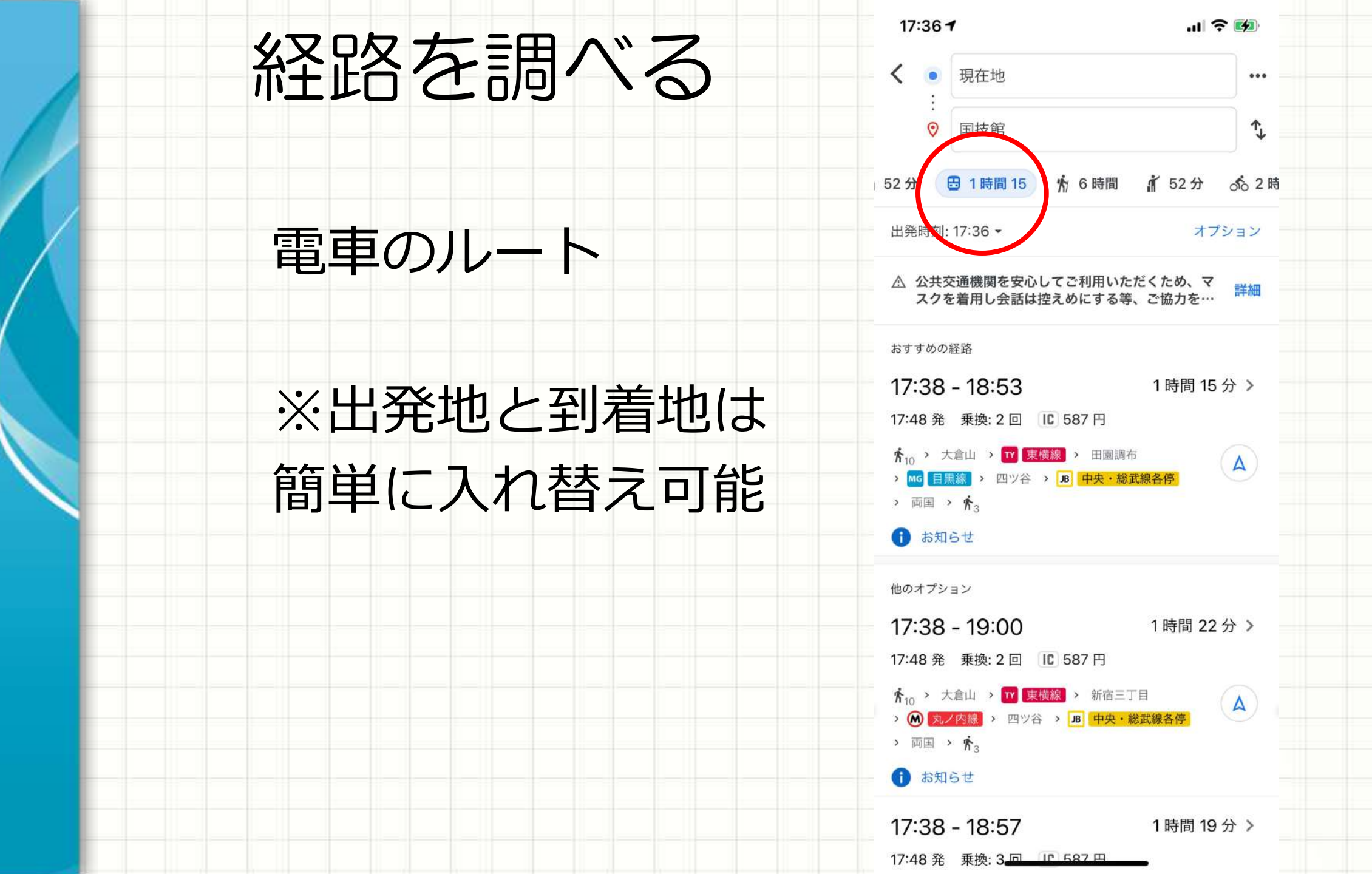

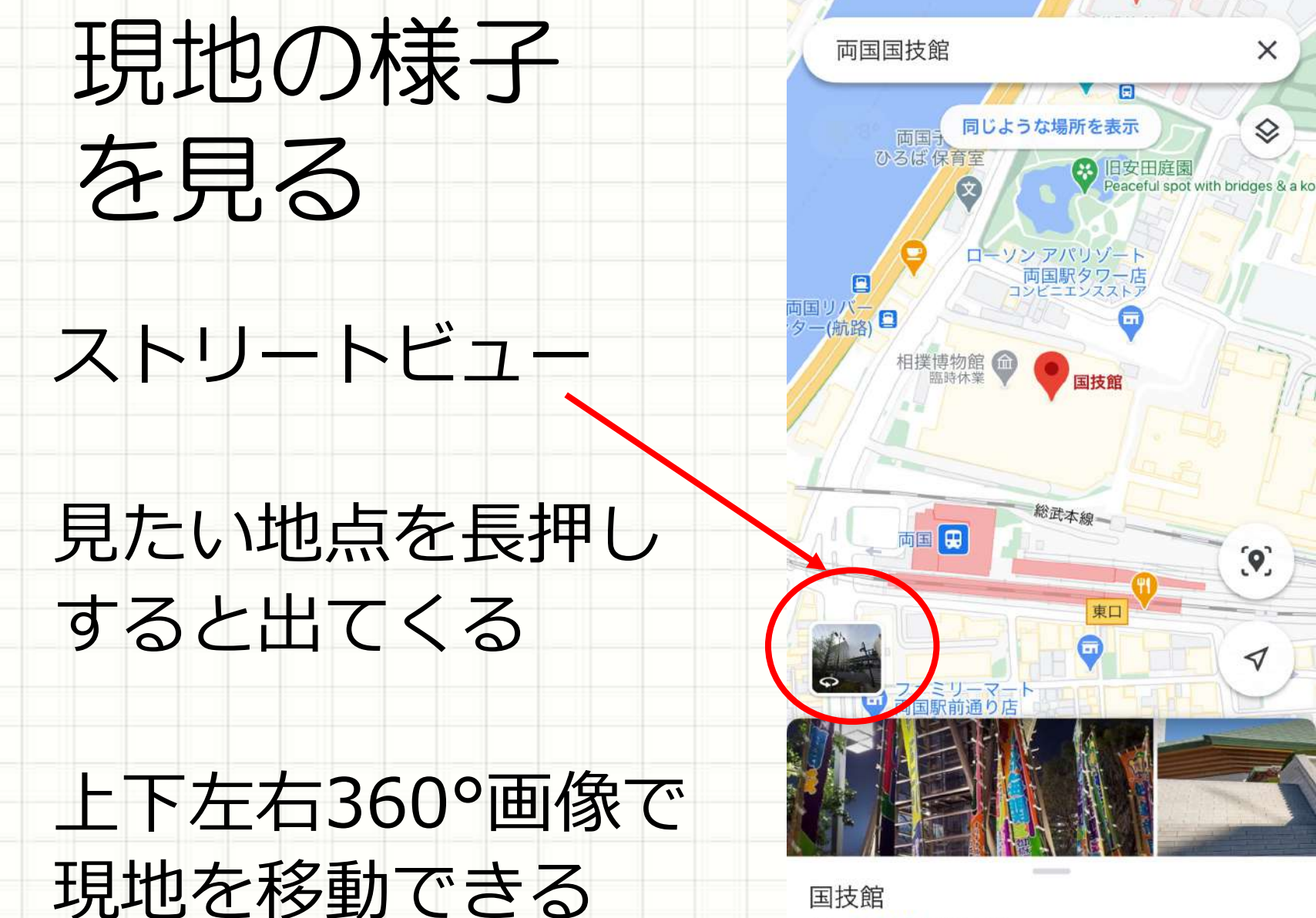

国技館 4.3 \*\*\*\*\* (5,523) アリーナ・ 🖬 1 時間

ナビ開始

↓ 通話

保存

X

(9)

 $\triangleleft$ 

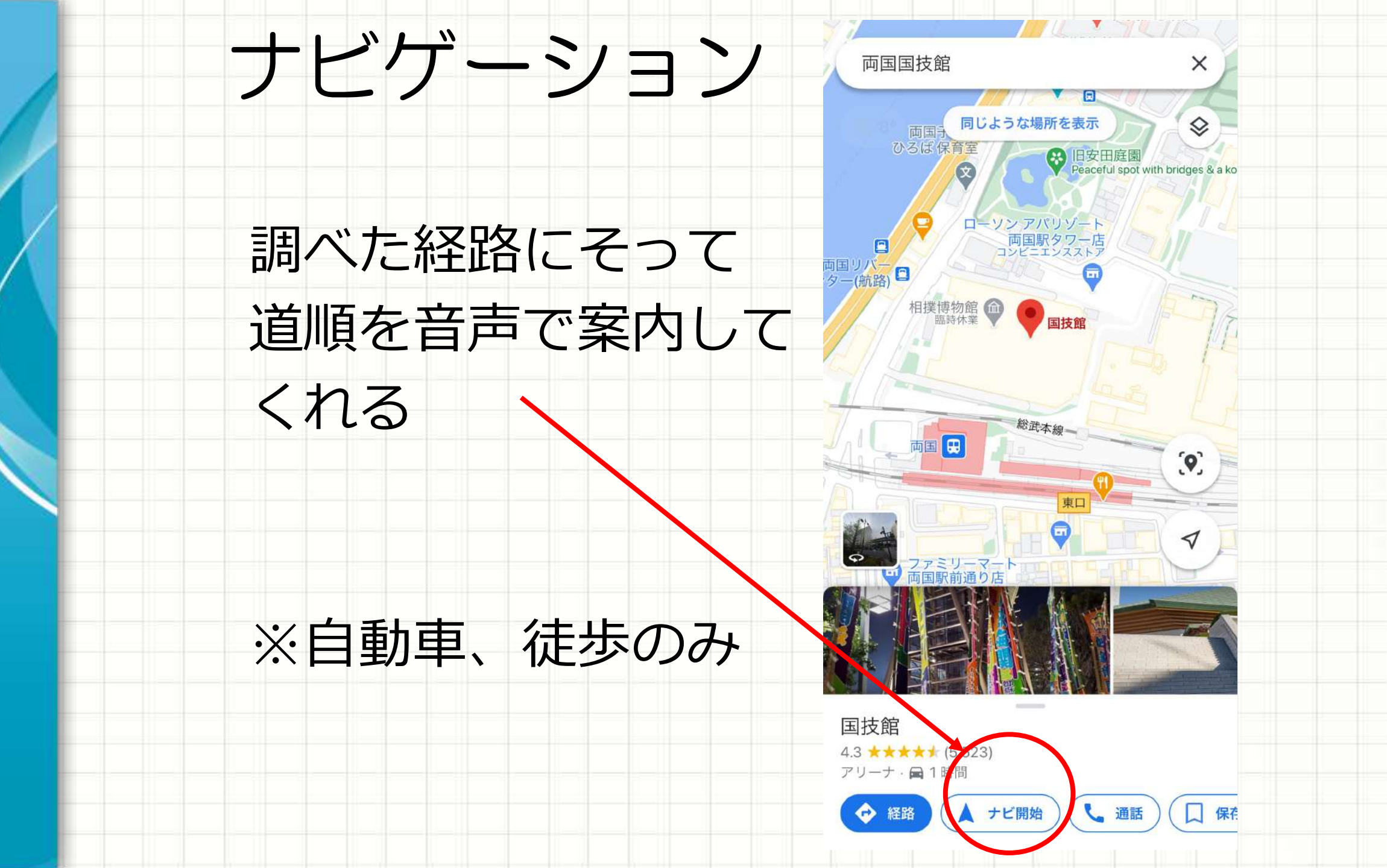

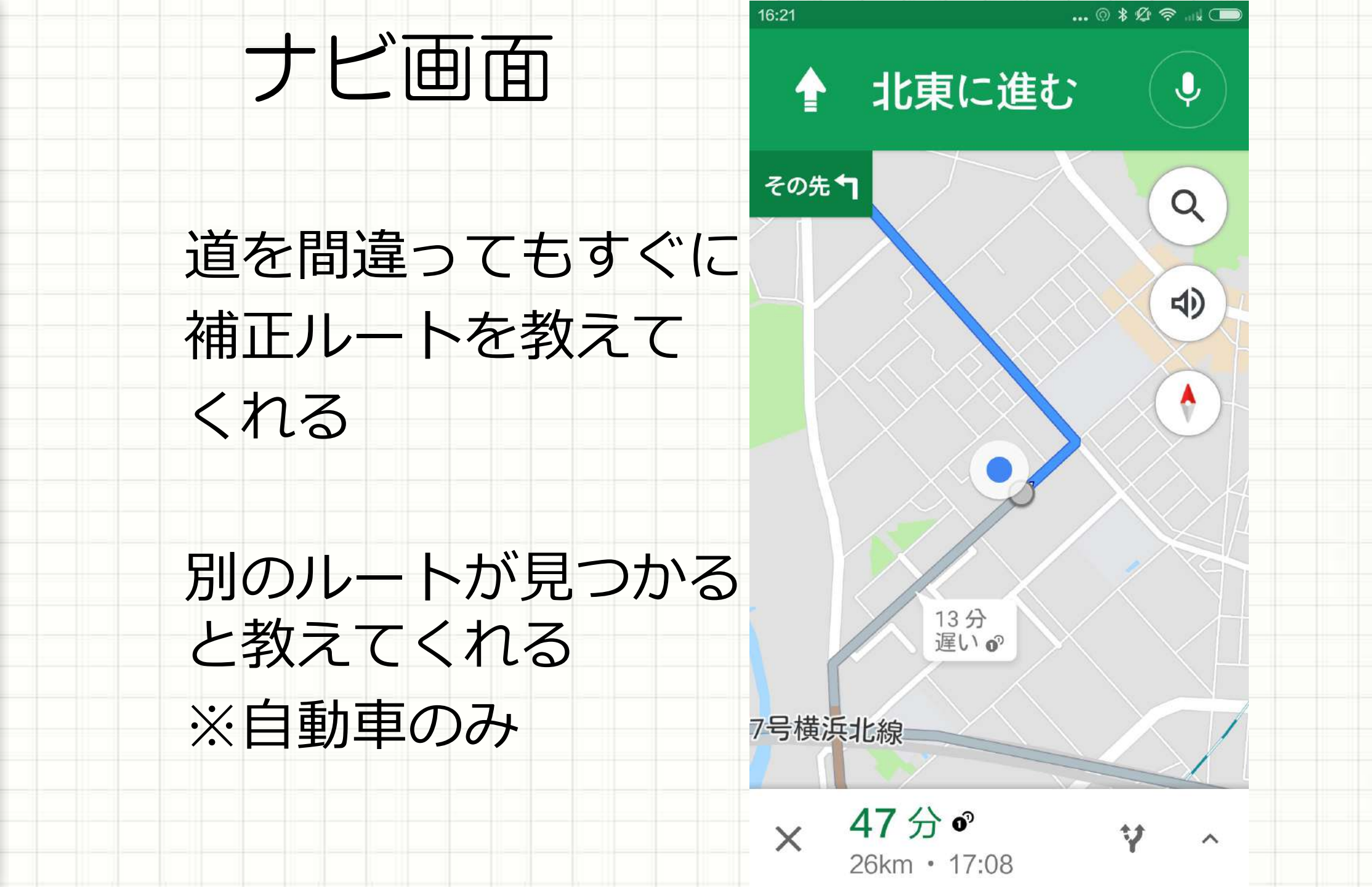

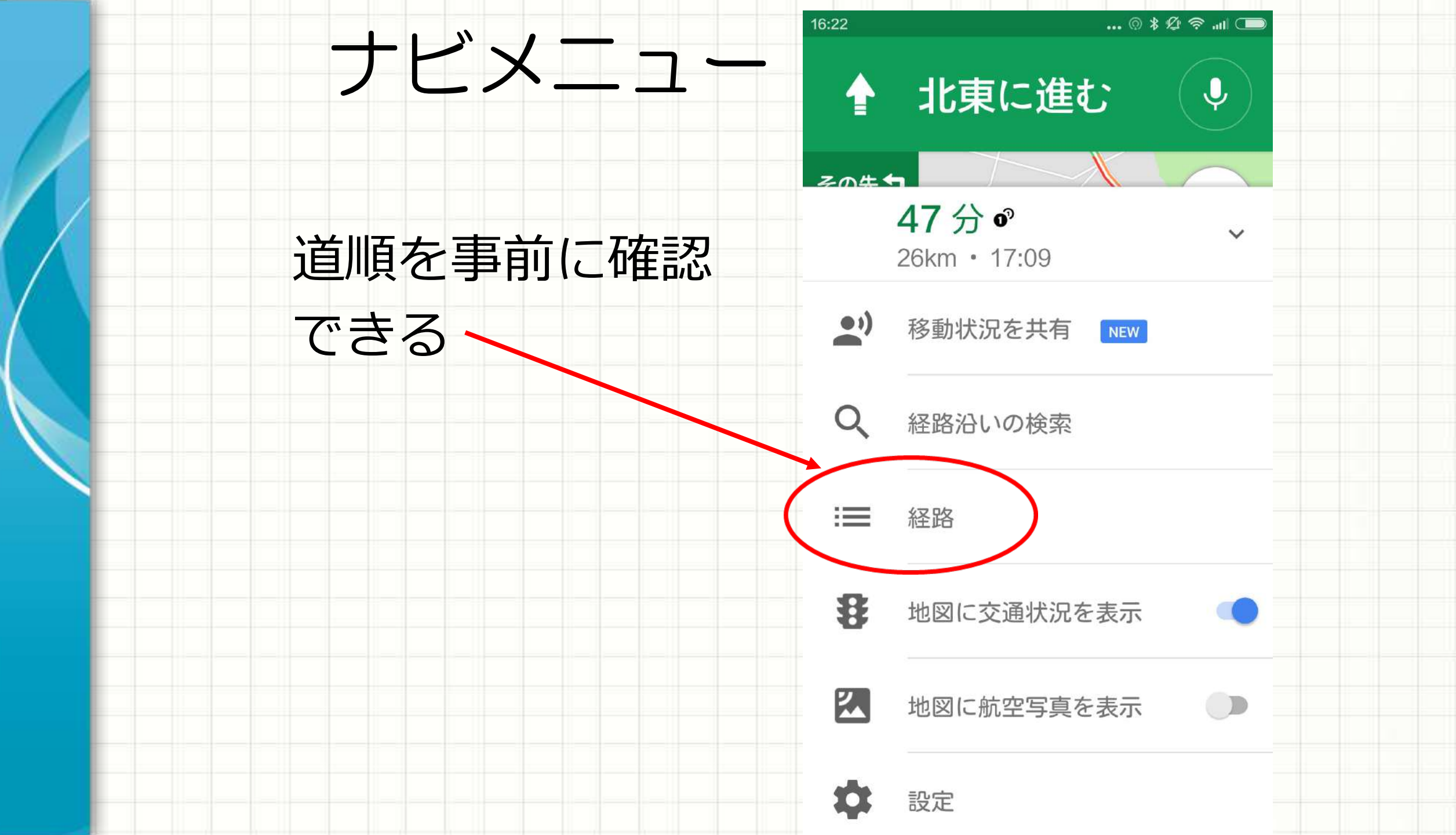

| 級 | 路室内 | 16:22                 | ◎*∅<<br>7分⁰                                        | ) (m. 3 |
|---|-----|-----------------------|----------------------------------------------------|---------|
|   |     | 26                    | 3km • 17:09                                        | •       |
|   |     | 🛉 🛔                   | こ東に進む                                              |         |
|   |     | 13                    | 30m                                                |         |
|   |     | 1 左                   | :折する<br>                                           |         |
|   |     | 95<br><b>下</b> 太<br>道 | <sup>,000</sup><br>:尾堤 (交差点) で斜め左に折れ<br>140号線 に向かう | れて県     |
|   |     | 27                    | '0m                                                |         |
|   |     | 新<br>14               | 羽橋東側 (交差点) を左折して<br>40号線 に入る                       | 「県道     |
|   |     | 55                    | j0m                                                |         |
|   |     | ┏ 新                   | 羽駅東側 (交差点)を右折する<br><sup>20m</sup>                  |         |
|   |     |                       | /シハカ<br> 羽北側 (交差点) を左折して 県<br>3号線 に向かう             | 灵道      |
|   |     | 23                    | 30m                                                |         |

#### 説明したGoogleマップの 全ての機能は パソコンでも利用できます。

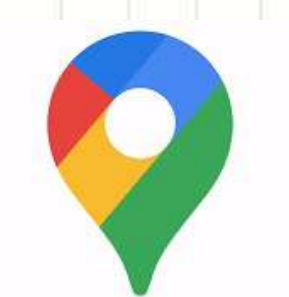

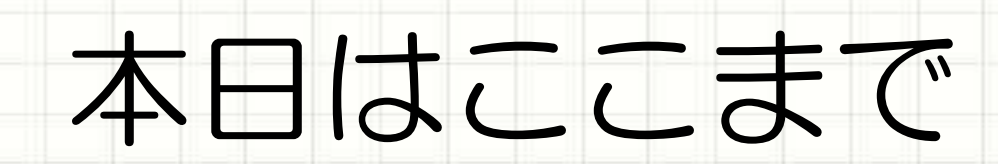

## 次回3月24日(木)

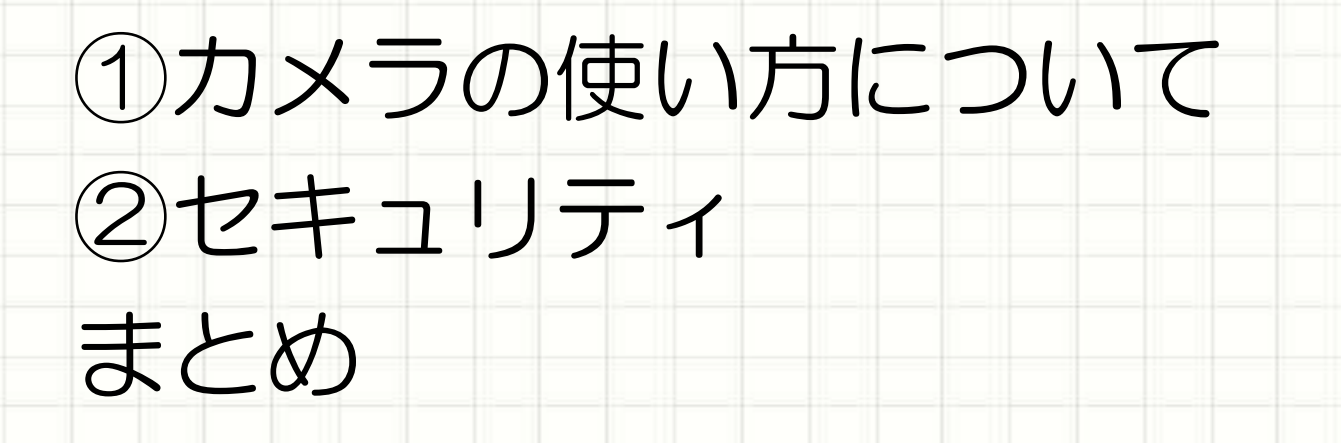

### 中原市民館有料講座 毎月2回、9:30~11:30開催

- ・講師2名
- ・参加者一人一人の質問に対応
- ・参加費用 ¥3,300-
- ・開催スケジュールは

「川崎スマートライフ」で確認

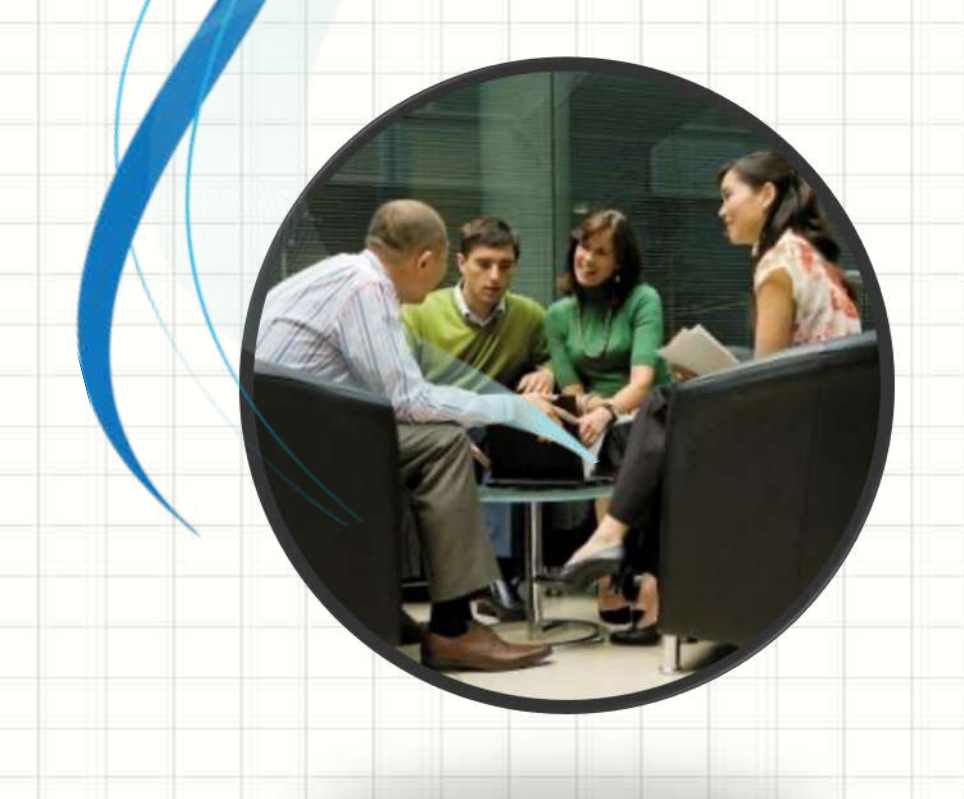

お疲れ様で した!